## 2 Modul Permohonan (Pemohon)

## Permohonan Individu

| Bil | ID Skrin / P                                       | roses / Tujuan                                                    |                      |                      |               |       | Data                |              |
|-----|----------------------------------------------------|-------------------------------------------------------------------|----------------------|----------------------|---------------|-------|---------------------|--------------|
|     |                                                    |                                                                   |                      |                      |               |       |                     |              |
| 1   |                                                    |                                                                   |                      |                      |               |       | Mohd Rizal Bi       | n M Yacobb 🗸 |
|     |                                                    | Organisasi<br>Mohon                                               |                      | Pengambi             | lalihan       | 6     |                     |              |
|     |                                                    |                                                                   |                      |                      |               |       | E Tuntut Lesen Sec  | IA Ada       |
|     | No. Lesen                                          | Jenis Pekebun Kecil                                               | Tarikh Lesen Tar     | ikh Tamat Lesen Temp | poh Tindakan  |       |                     |              |
|     | 619511001013                                       | Individu                                                          | 05/03/2019           | 31/08/2021 2         | Papar Pindaan | Batal |                     |              |
|     | Pormohono                                          | a Paru Individu                                                   |                      |                      |               |       |                     |              |
|     | i. Log<br>ii. Klik<br>perr                         | masuk → Dashboard<br>butang 'Mohon' di ba<br>nohonan baru individ | hagian Individu<br>u | du untuk me          | embuat        |       |                     |              |
|     | Dashboard Permohonan Indiv Permohonan Pekebun Keci | du 🔮 Permohonan Organisasi 💽 Ponge<br>I Individu                  | ambilalihan          |                      |               |       | ≪ Kembali Seterus ≫ | ĺ            |
|     | <b>A</b>                                           | в                                                                 |                      | c)                   | D             |       |                     |              |
|     | Bahagian A<br>Butiran Pemohon                      |                                                                   |                      |                      |               |       |                     |              |
|     | Pemohon Utama Rakan Kor<br>Pemegang Amanah         | ngsi                                                              |                      |                      |               |       |                     |              |
|     | Nama Penuh *                                       |                                                                   |                      |                      |               |       |                     |              |
|     | Jenis No. Pengenalan *                             |                                                                   |                      | Nombor Pengenalan *  |               |       |                     |              |
|     | Pilih Jenis No. Pengenalan                         |                                                                   | •                    |                      |               |       |                     |              |
|     | Bangsa *                                           |                                                                   |                      | Email                |               |       |                     |              |
|     | Pilih Bangsa                                       |                                                                   | •                    |                      |               |       |                     |              |
|     | No. Telefon *                                      |                                                                   |                      | No. Fax              |               |       |                     |              |
|     |                                                    |                                                                   |                      |                      |               |       |                     |              |

|           |                              |                                                                                                    |                                                                                                    |                                                   | Alamat Su                                                                 | rat-menyurat                                             |          |   |                                                                        |
|-----------|------------------------------|----------------------------------------------------------------------------------------------------|----------------------------------------------------------------------------------------------------|---------------------------------------------------|---------------------------------------------------------------------------|----------------------------------------------------------|----------|---|------------------------------------------------------------------------|
|           | Alamat Tetap *               |                                                                                                    |                                                                                                    |                                                   | Alamat *                                                                  | alamat tetap                                             |          |   |                                                                        |
|           |                              |                                                                                                    |                                                                                                    |                                                   |                                                                           |                                                          |          |   |                                                                        |
|           |                              |                                                                                                    |                                                                                                    |                                                   |                                                                           |                                                          |          |   |                                                                        |
|           | Desta de                     |                                                                                                    | Newsel                                                                                                |                                                   | Desta da                                                                  |                                                          |          |   |                                                                        |
|           | POSKOQ ~                     |                                                                                                    | Negeri ^                                                                                              | •                                                 | Poskod *                                                                  |                                                          | Negeri ~ |   | •                                                                      |
|           | Daorah *                     |                                                                                                    |                                                                                                    |                                                   | Daorah *                                                                  |                                                          |          |   |                                                                        |
|           | Pilih Daerah                 | 1                                                                                                    |                                                                                                    | •                                                 | Pilih Daer                                                                | ah                                                       |          |   | •                                                                      |
|           | Mukim *                      |                                                                                                    |                                                                                                    |                                                   | Mukim *                                                                   |                                                          |          |   |                                                                        |
|           | Pilih Mukim                  |                                                                                                    |                                                                                                    | •                                                 | Pilih Muki                                                                | m                                                        |          |   | •                                                                      |
|           | Parlimen *                   |                                                                                                    |                                                                                                    |                                                   |                                                                           |                                                          |          |   |                                                                        |
|           | Pilih Parlime                | en                                                                                                    |                                                                                                    | •                                                 | ·                                                                         |                                                          |          |   |                                                                        |
| i.<br>ii. | Bor<br>ters<br>Jika<br>isika | ang permoh<br>ebut.<br>ada penam<br>an butiran ra                                                                                                  | onan individu akaı<br>bahan rakan kong<br>akan kongsi.                                                | n dipaparkan<br>si, klik butan                    | n. Isikan se<br>g "Rakan H                                                | mua butiran<br>(ongsi" dan                               |          |   |                                                                        |
| iii.      | Klik                         | butang "Set                                                                                                    | erus" setelah sele                                                                                    | sai isi.                                          |                                                                           |                                                          |          |   |                                                                        |
| В         | Butiran Pemo                 | hon                                                                                                    |                                                                                                    |                                                   |                                                                           |                                                          |          |   |                                                                        |
|           | Pemohon Utama                | Rakan Kongsi                                                                                                    |                                                                                                    |                                                   |                                                                           |                                                          |          | _ |                                                                        |
|           |                              |                                                                                                    |                                                                                                    |                                                   |                                                                           |                                                          |          |   | O Tambah Rakan Kon                                                     |
|           | Butiran Rakan Kongs          | și (                                                                                                    |                                                                                                    |                                                   |                                                                           |                                                          |          |   |                                                                        |
|           | Sembunyi                     | Nama Penuh *                                                                                                    |                                                                                                    |                                                   |                                                                           |                                                          |          |   |                                                                        |
|           | Padam                        |                                                                                                    |                                                                                                    |                                                   |                                                                           |                                                          |          |   |                                                                        |
|           |                              | Jenis No. Pengenalan *                                                                                                    |                                                                                                    |                                                   | Nombo                                                                     | r Pengenalan *                                           |          |   |                                                                        |
|           |                              | Pilih Jenis No. Pengenal                                                                                                    | an                                                                                                    |                                                   | •                                                                         |                                                          |          |   |                                                                        |
|           |                              | Bangsa *                                                                                                    |                                                                                                    |                                                   |                                                                           |                                                          |          |   |                                                                        |
|           |                              | Pilih Bangsa                                                                                                    |                                                                                                    |                                                   |                                                                           |                                                          |          |   | ,                                                                      |
|           |                              | Alamat *                                                                                                    |                                                                                                    |                                                   |                                                                           |                                                          |          |   |                                                                        |
|           |                              |                                                                                                    |                                                                                                    |                                                   |                                                                           |                                                          |          |   |                                                                        |
|           |                              |                                                                                                    |                                                                                                    |                                                   |                                                                           |                                                          |          |   |                                                                        |
|           |                              |                                                                                                    |                                                                                                    |                                                   |                                                                           |                                                          |          |   |                                                                        |
|           |                              | Poskod *                                                                                                    |                                                                                                    | Negeri                                            | *                                                                         |                                                          |          |   |                                                                        |
|           |                              | Poskod *                                                                                                    |                                                                                                    | Negeri<br>Pilih                                   | *<br>h Negeri                                                             |                                                          |          |   | •                                                                      |
|           |                              | Poskod *                                                                                                    |                                                                                                    | Negeri<br>Pilit                                   | *<br>h Negeri                                                             |                                                          |          |   | •                                                                      |
|           |                              | Poskod * Daerah * Pilih Daerah                                                                                                    |                                                                                                    | Negeri<br>Pilit                                   | *<br>n Negeri                                                             |                                                          |          |   | •                                                                      |
|           |                              | Poskod * Daerah * Pilih Daerah Mukim *                                                                                                    |                                                                                                    | Negeri<br>Pilit                                   | *<br>h Negeri                                                             |                                                          |          |   | •                                                                      |
|           |                              | Poskod * Daerah * Pilih Daerah Mukim * Pilih Mukim                                                                                                 |                                                                                                    | Negeri                                            | *<br>n Negeri                                                             |                                                          |          |   | •                                                                      |
|           |                              | Poskod * Daerah * Pilih Daerah Mukim * Pilih Mukim                                                                                                 |                                                                                                    | Negeri                                            | *<br>n Negeri                                                             |                                                          |          |   | •                                                                      |
|           |                              | Poskod * Daerah * Pilih Daerah Mukim * Pilih Mukim Parlimen & DUN Mengu                                                                            | ndi                                                                                                   | Negeri                                            | *<br>n Negeri                                                             |                                                          |          |   | •                                                                      |
|           |                              | Poskod *  Daerah *  Pilih Daerah  Mukim *  Pilih Mukim  Parlimen & DUN Mengu Negeri *  Pilih Negeri                                                | Indi                                                                                                  | Negeri                                            | *<br>n Negeri                                                             | Parlimen *                                               |          |   | •<br>•<br>•                                                            |
|           |                              | Poskod * Daerah * Pilih Daerah Mukim * Pilih Mukim Parlimen & DUN Mengu Negeri * Pilih Negeri                                                      | ndi                                                                                                   | Negeri                                            | *<br>n Negeri                                                             | Parlimen *<br>Pilih Parlimen                             |          |   | •<br>•<br>•                                                            |
|           |                              | Poskod * Daerah * Pilih Daerah Mukim * Pilih Mukim Parlimen & DUN Mengu Negeri * Pilih Negeri                                                      | Indi                                                                                                  | Negeri                                            | *<br>n Negeri                                                             | Parlimen *<br>Pilih Parlimen                             |          |   | •<br>•<br>•                                                            |
|           |                              | Poskod * Daerah * Pilih Daerah Mukim * Pilih Mukim Parlimen & DUN Mengu Negeri * Pilih Negeri                                                      | Indi                                                                                                  | Negeri                                            | *                                                                         | Parlimen *<br>Pilih Parlimen                             |          |   | •<br>•<br>•<br>•                                                       |
|           |                              | Poskod *  Daerah *  Pilih Daerah  Mukim *  Pilih Mukim  Parlimen & DUN Mengu Negeri *  Pilih Negeri                                                | Indi                                                                                                  | Negeri                                            | * n Negeri                                                                | Parlimen *<br>Pilih Parlimen                             |          |   | •<br>•<br>•<br>•<br>•<br>•<br>•                                        |
|           |                              | Poskod *  Daerah *  Pilih Daerah  Mukim *  Pilih Mukim  Parlimen & DUN Mengu Negeri *  Pilih Negeri                                                | ndi                                                                                                   | Negeri                                            | * n Negeri                                                                | Parlimen *<br>Pilih Parlimen                             |          |   |                                                                        |
| _         |                              | Poskod * Daerah * Pilih Daerah Mukim * Pilih Mukim Parlimen & DUN Mengu Negeri * Pilih Negeri                                                      | Indi                                                                                                  | Negeri                                            | * n Negeri                                                                | Parlimen *<br>Pilih Parlimen                             |          |   | Tambah Rakan Kon     « Kembali Seteru                                  |
|           | Rak                          | Poskod * Daerah * Pilih Daerah Mukim * Pilih Mukim Parlimen & DUN Mengu Negeri * Pilih Negeri an Kongsi (J                                         | Indi                                                                                                  | Negeri                                            | • Negeri                                                                  | Parlimen *<br>Pilih Parlimen                             |          |   | Tembah Rakan Kon,     Kembali Seteru:                                  |
| i.        | <u>Rak</u><br>But            | Poskod * Daerah * Pilih Daerah Mukim * Pilih Mukim Parlimen & DUN Mengu Negeri * Pilih Negeri An Kongsi (J iran rakan ko                           | <sup>indi</sup><br><u>ika Ada)</u><br>ɔngsi akan dipapar                                              | rkan. Isikan s                                    | *<br>n Negeri                                                             | Parlimen * PIIIh Parlimen iran tersebut                  | t.       |   | <ul> <li>Tambah Rakan Kon</li> <li>Kembali</li> <li>Seterus</li> </ul> |
| i.<br>ii. | Rak<br>But<br>Jika           | Poskod * Daerah * Pilih Daerah Mukim * Pilih Mukim Parlimen & DUN Mengu Negeri * Pilih Negeri  an Kongsi (J iran rakan ko ada penami               | <sup>indi</sup><br><u>ika Ada)</u><br>ongsi akan dipapar<br>bahan rakan kongs                         | rkan. Isikan s<br>si, klik butan                  | *<br>n Negeri<br>*<br>*<br>*<br>*<br>*<br>*<br>*<br>*<br>*<br>*<br>*<br>* | Parlimen *<br>Pilih Parlimen<br>iran tersebut<br>h Rakan | t.       |   | Tambah Rakan Kong     Kembali Seterut                                  |
| i.<br>ii. | Rak<br>But<br>Jika<br>Kon    | Poskod * Daerah * Pilih Daerah Mukim * Pilih Mukim Parlimen & DUN Mengu Negeri * Pilih Negeri  an Kongsi (J iran rakan ko ada penami gsi" dan isik | <sup>indi</sup><br>I <u>ika Ada)</u><br>ongsi akan dipapar<br>bahan rakan kongs<br>an butiran rakan k | rkan. Isikan s<br>si, klik butan<br>congsi yang s | *<br>n Negeri<br>                                                         | Parlimen *<br>Pilih Parlimen<br>iran tersebut<br>h Rakan | t.       |   | ▼<br>▼<br>▼<br>▼<br>▼<br>▼                                             |

|                                                                                                    |                                                                                                    | ermohonan Pekehun Kecil Individu                                                                                                    | Wan Norazin Binti Wa                                                                                                    |
|----------------------------------------------------------------------------------------------------|----------------------------------------------------------------------------------------------------|----------------------------------------------------------------------------------------------------|----------------------------------------------------------------------------------------------------|
| 🚯 Dashboard 💄 Permohonan Individu 🛛 👹 Pe                                                                                                    | mohonan Organisasi                                                                                                    | minononan rekebun kecirinuiviuu                                                                                                    |                                                                                                    |
| Permohonan Pekebun Kecil Individu                                                                                                    |                                                                                                    |                                                                                                    |                                                                                                    |
|                                                                                                    |                                                                                                    | Sila pilih negeri bagi tanah kebun / lot untuk<br>permohonan lesen Pekebun Kecil                                                                                                    | «Kembali Seteru                                                                                                    |
|                                                                                                    |                                                                                                    |                                                                                                    |                                                                                                    |
| A                                                                                                    | B                                                                                                    |                                                                                                    | E                                                                                                    |
| Bahagian A                                                                                                    | Neg                                                                                                    | geri *                                                                                                    |                                                                                                    |
| Butiran Pemohon                                                                                                    |                                                                                                    | KEDAH                                                                                                    |                                                                                                    |
| Pemohon Utama                                                                                                    |                                                                                                    | X 🖻 Se                                                                                                    | terus                                                                                                    |
| Pemegang Amanah 🗸                                                                                                    | _                                                                                                    |                                                                                                    |                                                                                                    |
| . Skrin pilihan negeri                                                                                                    | bagi tanah kebun/                                                                                                    | lot untuk permohonan lesen                                                                                                    |                                                                                                    |
| Pekebun Kecil akan                                                                                                    | ternanar.                                                                                                    |                                                                                                    |                                                                                                    |
| i. Sila Pilih negeri                                                                                                    |                                                                                                    |                                                                                                    |                                                                                                    |
| ii. Klik butang "Seteru                                                                                                    | ıs"                                                                                                    |                                                                                                    |                                                                                                    |
|                                                                                                    |                                                                                                    |                                                                                                    |                                                                                                    |
|                                                                                                    |                                                                                                    |                                                                                                    |                                                                                                    |
|                                                                                                    |                                                                                                    |                                                                                                    |                                                                                                    |
| A                                                                                                    |                                                                                                    |                                                                                                    |                                                                                                    |
| Bahagian B                                                                                                    |                                                                                                    |                                                                                                    |                                                                                                    |
| Butiran Kebun Kecil, Pemilikan Dan U                                                                                                    | rusniaga                                                                                                    |                                                                                                    |                                                                                                    |
| Negeri *                                                                                                    |                                                                                                    |                                                                                                    |                                                                                                    |
| SELANGOR                                                                                                    |                                                                                                    |                                                                                                    |                                                                                                    |
|                                                                                                    |                                                                                                    |                                                                                                    |                                                                                                    |
|                                                                                                    |                                                                                                    |                                                                                                    | <ul> <li>Tambah Kebu</li> </ul>                                                                                                    |
| Butiran Kebun 1<br>Ø Ada Geran / Surat Hakmilik yang disahkan oleh Jabatan<br>No. Geran/Surat Hak Milik *                                                                                                    | berkaitan (Contohnya Jabatan Land & Survey, .                                                                                                    | Jabatan Orang Asli dan lain-lain)                                                                                                    | C lambah Kebu                                                                                                    |
| Butiran Kebun 1                                                                                                    | berkaitan (Contohnya Jabatan Land & Survey, .                                                                                                    | Jabatan Orang Asli dan lain-lain)                                                                                                    | No.                                                                                                    |
| Butiran Kebun 1                                                                                                    | berkaitan (Contohnya Jabatan Land & Survey, .<br>Pr                                                                                                    | Jabatan Orang Asli dan lain-lain)<br>smilikan *                                                                                                    | No.<br>Lot/Kebun Tahun Tan<br>0 6909 2000                                                                                                    |
| Butiran Kebun 1                                                                                                    | berkaitan (Contohnya Jabatan Land & Survey, -<br>Pe<br>Mukim *                                                                                                    | Jabatan Orang Asli dan Jain-Jain)<br>smilikan °                                                                                                    | No.<br>Lot/Kebun Tahun Tan<br>v 6909 2000                                                                                                    |
| Butiran Kebun 1  ✓ Ada Geran / Surat Hakmilik yang disahkan oleh Jabatan No. Geran/Surat Hak Milik *  D34324  Tanah Tol (Pendudukan Sementara Berlesen)  Daerah *  HULU LANGAT                                     | berkaltan (Contohnya Jabatan Land & Survey.                                                                                                    | Jabatan Orang Asli dan lain-lain)<br>amilikan *                                                                                                    | No.<br>Lot/Kebun Tahun Tan<br>• 6909 2000                                                                                                    |
| Butiran Kebun 1                                                                                                    | berkaitan (Contohnya Jabatan Land & Survey, -<br>Pr<br>Mukim *<br>KAJANG                                                                                                    | Jabatan Orang Asli dan lain-lain)<br>miliikan *                                                                                                    | No.<br>Lot/Kebun * Tahun Tan<br>• 6909 2000                                                                                                    |
| Butiran Kebun 1  Ada Geran / Surat Hakmilik yang disahkan oleh Jabatan No. Geran/Surat Hak Milik *  D34324  Tanah Tol (Pendudukan Sementara Berlesen)  Daerah *  HULU LANGAT Parlimen *  (P.107) SUNGAI BULOH      | berkaltan (Contohnya Jabatan Land & Survey, -<br>Pe<br>Mukim •<br>KAJANG                                                                                                    | Jabatan Orang Asli dan Jain-Jain)<br>smilikan *<br>v<br>UUN *<br>v<br>(N.38) PAYA JARAS                                                                                                    | No.<br>Lot/Kebun Tahun Tan                                                                                                    |
| Butiran Kebun 1                                                                                                    | berkaltan (Contohnya Jabatan Land & Survey, .<br>Pr<br>Mukim *<br>KAJANG                                                                                                    | Jabatan Orang Asli dan lain-lain)<br>emilikan *                                                                                                    | No.<br>Lot/Kebun Tahum Tan<br>• 6909 2000                                                                                                    |
| Butiran Kebun 1   Ada Geran / Surat Hakmilik yang disahkan oleh Jabatar  No. Geran/Surat Hak Milik *  D34324  Tanah Tol (Pendudukan Sementara Berlesen)  Daerah *  HULU LANGAT  Parimen *  (P107) SUNGAI BULOH     | berkaltan (Contohnya Jabatan Land & Survey,<br>Pu<br>Mukim •<br>KAJANG                                                                                                    | Jabatan Orang Asli dan lain-lain)<br>emilikan *<br>DUN *<br>(N.38) PAYA JARAS<br>Lokasi Kebun *<br>Masukkan koordinat, n                                                                                                    | Contract Contract Contrect Contract Contract Contract Contract Contract Contract Contrac |
| Butiran Kebun 1    Ada Geran / Surat Hakmilik yang disahkan oleh Jabatar  No. Geran/Surat Hak Milik *  D34324   Tanah Tol (Pendudukan Sementara Berlesen)  Daerah *  HULU LANGAT  Parlimen *  (P.107) SUNGAI BULOH | Provide a survey.                                                                                                    | Jabatan Orang Asli dan lain-lain)<br>emilikan *                                                                                                    | Annual Account of the second of the second of the sec |
| Butiran Kebun 1    Ada Geran / Surat Hakmilik yang disahkan oleh Jabatar  No. Geran/Surat Hak Milik *  D34324   Tanah Tol (Pendudukan Sementara Berlesen)  Daerah *  HULU LANGAT  Parimen *  (P107) SUNGAI BULOH   | berkaltan (Contohnya Jabatan Land & Survey,<br>Province of the second second secon | Jabatan Orang Asli dan lain-lain)<br>emilikan *  DUN *  (N.38) PAYA JARAS  Lokasi Kebun *  Masukkan koordinat, n  Masukkan koordinat, n  Ma | Lot/Kobun Tahun Tan     G909 2000                                                                                                    |
| Butiran Kebun 1   Ada Geran / Surat Hakmilik yang disahkan oleh Jabatar  No. Geran/Surat Hak Milik *  D34324  Tanah Tol (Pendudukan Sementara Berlesen)  Daerah *  HULU LANGAT  Parlimen *  (P.107) SUNGAI BULOH   | berkaltan (Contohnya Jabatan Land & Survey, .                                                                                                    | Jabatan Orang Asli dan lain-lain)<br>emilikan *                                                                                                    | No.<br>Lot/Kebun Tahun Tan<br>• 6909 2000                                                                                                    |
| Butiran Kebun 1    Ada Geran / Surat Hakmilik yang disahkan oleh Jabatar  No. Geran/Surat Hak Milik *  D34324  Tanah Tol (Pendudukan Sementara Berlesen)  Daerah *  HULU LANGAT  Parimen *  (P107) SUNGAI BULOH    | berkaltan (Contohnya Jabatan Land & Survey,<br>Pr<br>Mukim *<br>KAJANG                                                                                                    | Jabatan Orang Asli dan lain-lain)<br>emilikan *<br>DUN *<br>(N.38) PAYA JARAS<br>Lokasi Kebun *<br>Masukkan koordinat, m<br>Masukkan koordinat, m<br>Masukkan koordinat, m                                                                                                    | No.<br>Lot/Kobun Tahun Tan<br>6909 2000                                                                                                    |
| Butiran Kebun 1    Ada Geran / Surat Hakmilik yang disahkan oleh Jabatar  No. Geran/Surat Hak Milik *  D34324   Tanah Tol (Pendudukan Sementara Berlesen)  Daerah *  HULU LANGAT  Parlimen *  (P107) SUNGAI BULOH  | berkaltan (Contohnya Jabatan Land & Survey.<br>Pro Mukim * KAJANG                                                                                                    | Jabatan Orang Asli dan lain-lain) amilikan *                                                                                                    | No.<br>Lot/Kebun Tahun Tan<br>• 6909 2000                                                                                                    |
| Butiran Kebun 1   Ada Geran / Surat Hakmilik yang disahkan oleh Jabatar  No. Geran/Surat Hak Milik *  D34324  Tanah Tol (Pendudukan Sementara Berlesen)  Daerah *  HULU LANGAT  Parlimen *  (P.107) SUNGAI BULOH   | berkaltan (Contohnya Jabatan Land & Survey, .<br>Pro Mukim KAJANG Keluasan Kebu 1.00                                                                                                    | Jabatan Orang Asli dan lain-lain)  milikan *                                                                                                    | No.<br>Lot/Kebun Tahun Tan<br>• 6909 2000                                                                                                    |
| Butiran Kebun 1   Ada Geran / Surat Hakmilik yang disahkan oleh Jabatar No. Geran/Surat Hak Milik *  D34324  Tanah Tol (Pendudukan Sementara Berlesen)  Daerah *  HULU LANGAT Parimen *  (P107) SUNGAI BULOH       | berkaltan (Contohnya Jabatan Land & Survey.                                                                                                    | Jabatan Orang Asll dan lain-lain)  milikan *  DUN *  (N.38) PAYA JARAS  Lokasi Kebun*  Masukkan koordinat, n  Masukkan koordinat, n  I.00                                                                                                    | Lot/Kebun Tahun Tan     G 909 2000      G909 2000      Automatic and a set of the set of the s |

| i. Skrin butiran kebun kecil, pemilikan dan urusniaga akan                                                                                                    |
|----------------------------------------------------------------------------------------------------|
| terpapar.                                                                                                    |
| ii. Isi butiran tersebut.                                                                                                    |
| iii. Jika ada penambahan kebun kecil, klik butang "Tambah Kebun Kecil".                                                                                                    |
| iv. Klik butang "Seterus" setelah selesai isi.                                                                                                    |
| « Kembali Seterus x                                                                                                    |
|                                                                                                    |
|                                                                                                    |
| Bahagian C                                                                                                    |
|                                                                                                    |
| PERINGATAN<br>Pastikan dokumen dimuatnaik dengan lengkap. Permohonan TIDAK LENGKAP tidak akan diproses dan ditutup dalam tempoh 30 hari.<br>Kononalan menomukakan makhmat yang tenat dan benar boleh menyebahkan tindakan diambil di bawah Peraturan 43 (1) Peraturan Peraturan Lembara Minyak Sawit Malaysia (Pelesanan) 2005 atas kosalahan perwataan nalsu. Anahila disabitkan |
| kesalahan boleh didenda tidak melebihi satu ratus ribu ringgit atau dipenjarakan selama tempoh tidak melebihi dua tahun atau kedua-duanya. Lesen juga boleh dibatalkan di bawah Peraturan 15(1)(c), Peraturan yang sama.                                                                                                    |
| Dokumen Sokongan Permohonan Individu                                                                                                    |
| Dokumen Muat Naik                                                                                                    |
| SALINAN KAD PENGENALAN                                                                                                    |
| Nama Fail Tarikh Muat Naik Muat Turun Padam                                                                                                    |
|                                                                                                    |
|                                                                                                    |
|                                                                                                    |
| <br>i Skrin babagian dokumen akan ternanar                                                                                                    |
| ii. Klik serah dokumen sokongan secara manual jika ingin serah                                                                                                    |
| manual.                                                                                                    |
| iii. Jika tidak, Klik butang "muat naik" untuk memuat naik fail atau                                                                                                    |
| dokumen sokongan.                                                                                                    |
| <br>< Kembail Selerus >                                                                                                    |
| Muat Naik Dokumen (GERAN)                                                                                                    |
|                                                                                                    |
| Bahagian C 🕑 Muat Naik 🖉 Batal                                                                                                    |
| Dokumen Sokonga                                                                                                    |
| Serah Dokumen Sokongan         Previu         Nama Fail         Saiz         Tindakan                                                                                                    |
| 20180530-MPOB-EOT.docx 36.43 KB <b>Tradam</b>                                                                                                    |
| Jumlah                                                                                                    |
| Pemilikan Pemilika Berhasil                                                                                                    |
| Tanah Sendiri         123444         34         2018         KANGAR         KURONG ANAI         40.00         20.00         10.00                                                                                                    |
| Dokumen Muat Naik                                                                                                    |
| i. Skrin muat naik akan terpapar.                                                                                                    |
| ii. Jika ingin menambah bilangan fail, klik butang Tambah Fail.                                                                                                    |
| iii. Pilih fail yang dikehendaki dan Klik butang Muat naik.                                                                                                    |
|                                                                                                    |
|                                                                                                    |
|                                                                                                    |

| 🔹 Dashboard 🔰 Permohonan Individu 🔮 Permohonan Organisasi 📭 Pengambilalihan                                                                                                    |  |  |  |  |  |  |
|----------------------------------------------------------------------------------------------------|--|--|--|--|--|--|
| Permohonan Pekebun Kecil Individu                                                                                                    |  |  |  |  |  |  |
|                                                                                                    |  |  |  |  |  |  |
| Bahagian D<br>Pengakuan Pemohon                                                                                                    |  |  |  |  |  |  |
| PERNAHKAH PEMOHON DISABITKAN DENGAN APA-APA KESALAHAN YANG BERHUBUNG DENGAN FRAUD (KES PENIPUAN) ?                                                                                                    |  |  |  |  |  |  |
| Catatan                                                                                                    |  |  |  |  |  |  |
| <ul> <li>i. Skrin Pengakuan Pemohon akan terpapar</li> <li>ii. Klik 'Ya' jika pernah disabitkan dengan kesalahan Fraud ataupun<br/>sebaliknya.</li> <li>iii. Jika pernah disabitkan dengan kesalahan Fraud, isikan komen di<br/>ruangan catatan</li> <li>iv. Klik seterus setelah selesai.</li> </ul>                                                                                                    |  |  |  |  |  |  |
| Deshboard     Permohonan Individu     Permohonan Organisasi     Permohonan Organisasi     Permohonan Pekebun Kecil Individu                                                                                                    |  |  |  |  |  |  |
|                                                                                                    |  |  |  |  |  |  |
| Bahagian D<br>Perakuan Pemohon                                                                                                    |  |  |  |  |  |  |
| SAYA YANG BERNAMA DI BAWAH MENGESAHKAN BAHAWA SEMUA BUTIR-BUTIR DALAM PERMOHONAN INI DAN APA-APA DOKUMEN YANG DIKEMUKAKAN UNTUK<br>MENYOKONG PERMOHONAN INI, ADALAH BENAR, LENGKAP DAN TEPAT.<br>SAYA FAHAM BAHAWA MPOB BERHAK UNTUK MEMINTA MAKLUMAT DAN DOKUMEN LANJUT UNTUK MENYOKONG PERMOHONAN INI<br>PIHAK MPOB BERHAK UNTUK MEMBATALKAN PERMOHONAN JIKA TERDAPAT PEMBOHONGAN<br>MUHAMMAD AZIZI<br>930502035993 |  |  |  |  |  |  |
| i. Skrin perakuan pemohon akan terpapar                                                                                                    |  |  |  |  |  |  |
| ії. Кlik di kotak kosong Jika bersetuju dengan kenyataan tersebut.<br>iii. Klik simpan setelah selesai                                                                                                    |  |  |  |  |  |  |

| 2 Dashboard 🌲 Permohonan Individu 👹 Permohona                                                    | In Organisasi                                                                                                    |                                                                                                    |                     |  |  |  |  |
|--------------------------------------------------------------------------------------------------|----------------------------------------------------------------------------------------------------|----------------------------------------------------------------------------------------------------|---------------------|--|--|--|--|
| Permohonan Pekebun Kecil Individu                                                                | Permohonan Pekebun Kecil Individu                                                                                       |                                                                                                    |                     |  |  |  |  |
| Bahagian A :: Butiran Pemohon                                                                    |                                                                                                    |                                                                                                    |                     |  |  |  |  |
| Pemohon Utama Rakan Kongsi                                                                       |                                                                                                    |                                                                                                    |                     |  |  |  |  |
| Nama Penuh<br>MUHAMMAD AZIZI<br>Jenis No. Pengenalan<br>Kad Pengenalan Baru<br>Bangsa<br>MELANAU |                                                                                                    | Nombor Pengenalan<br>930502035993<br>Email<br>No. Telefon<br>0189318938                                                           |                     |  |  |  |  |
| No. Fax<br>Alamat Tetap                                                                          |                                                                                                    | Alamat Surat-menyurat                                                                                                    |                     |  |  |  |  |
| LOT 892                                                                                          |                                                                                                    | Sama seperti alamat tetap                                                                                                    |                     |  |  |  |  |
| ii. Klik 'Hantar Permohon<br>iv. Klik 'Edit' jika ada peml                                       | ii. Klik 'Hantar Permohonan' jika tiada kesilapan<br>iv. Klik 'Edit' jika ada pembetulan                                |                                                                                                    |                     |  |  |  |  |
| Bahagian A :: Butiran Pemohon Pemohon Utama Rakan Kongsi Nama Penuh                              |                                                                                                    |                                                                                                    |                     |  |  |  |  |
| i. Klik butang Cetak Slip                                                                        | i. Klik butang Cetak Slip Permohonan untuk mencetak slip.                                                               |                                                                                                    |                     |  |  |  |  |
|                                                                                                  | M<br>RUJUKAN<br>NO. PERMOHONAN                                                                                          | POB<br>PERMOHONAN<br>PK20180100002954 (MUHAMMAD AZIZI)                                                                            |                     |  |  |  |  |
|                                                                                                  | STATUS KEBUN<br>KATEGORI PEMOHON                                                                                        | PERMOHONAN LESEN BARU KEBUN KECIL                                                                                                 |                     |  |  |  |  |
|                                                                                                  | TARIKH PERMOHONAN                                                                                                    | 10-08-2018                                                                                                    |                     |  |  |  |  |
|                                                                                                  | SOKONGAN                                                                                                    | * SALINAN KAD PENGENALAN                                                                                                    | _                   |  |  |  |  |
|                                                                                                  | PEJABAT MPOB YANG DIPILIH                                                                                               | * SALINAN GERAN<br>MPOB - WILAYAH UTARA<br>TKT. 13, BANGUNAN WISMA PANTAI<br>JALAN KG. GAJAH<br>12200 BUTTERWORTH<br>PULAU PINANG |                     |  |  |  |  |
|                                                                                                  | Potong ikut garisan PENGESAI Sila kembalikan keratan ini bersama-sama: SALINAN KAD PENGENALAN SALINAN GERAN Ke Alamat : | ini & hantar ke MPOB                                                                                                    | <ul> <li></li></ul> |  |  |  |  |
| i. Slip permohonan sedia                                                                         | untuk dicetak                                                                                                    | 11 AVAU IITABA                                                                                                    |                     |  |  |  |  |